## Application update guide

This document applies to both Global Payments Terminal Plus and Global Payments Register. Please follow the instructions to update your device's POS application (app).

## **Tablet of contents**

| Global Payments Terminal Plus on PAX A920<br>Global Payments Terminal Plus on Castles S1000F |   |
|----------------------------------------------------------------------------------------------|---|
|                                                                                              |   |
| Global Payments Register                                                                     | 5 |
| Step 1 – Start the update                                                                    | 5 |
| Step 2 – Enable system permissions                                                           | 5 |
| Step 3 – Install and complete the update                                                     | 6 |
| Additional Q&As                                                                              | 7 |

### **Global Payments Terminal Plus on PAX A920**

If you're using the Global Payments Terminal Plus on PAX A920, there is **no action required** to initiate the update of the POS app. The Global Payments Support team will remotely roll out updates, when available.

Rest assured there will be no interruption when you're actively using the terminal. Our app is designed to only perform the automatic remote update until the app is not active. If you close out of the app then reopen it or turn on a terminal that has been turned off, an

auto-update will be triggered. Once the update is completed, you will be prompted to reboot the app.

## Global Payments Terminal Plus on Castles S1000F

If you're using the Global Payments Terminal Plus on Castles S1000F, you will need to initiate a download on the device to install the newest version of the POS app. Follow the instructions below to complete the update.

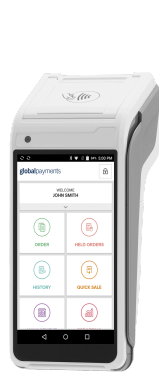

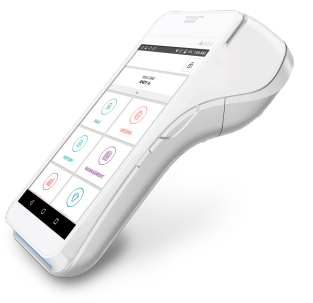

#### Update steps for Terminal Plus—S1000F model

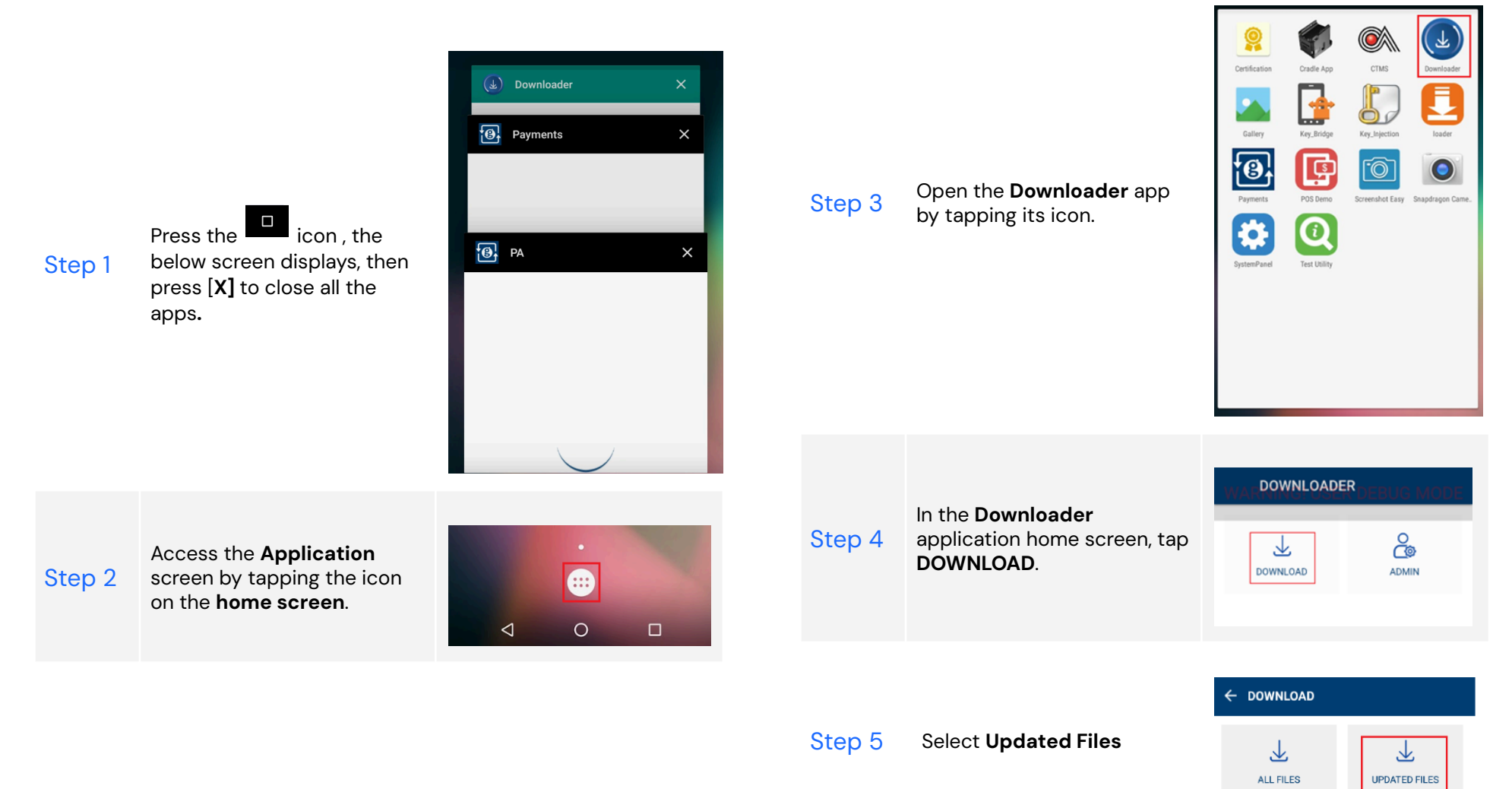

| Step 6 | Review the confirmation<br>screen. Ensure the<br><b>TERMINAL ID</b> is correct and<br>the <b>INCLUDE FIRMWARE</b><br>option is shown as "NO".<br>If the above information is<br>correct, press the green<br>checkmark icon and<br>proceed to step 8.<br>If it's incorrect, tap the red<br>file button and go to step 7. | ALL FILES<br>TERMINAL ID: TestVFI<br>INCLUDE FIRMWARE: NO | Step 8 | The download progress will<br>be displayed. Click the " <b>More</b><br><b>Info</b> " button to show or hide<br>details. Please note that if<br>the package size is too small,<br>the download size<br>information may not display<br>immediately<br><b>NOTE:</b> Wait for roughly 40<br>seconds after reaching 100% | DOWNLOADING               |
|--------|----------------------------------------------------------------------------------------------------|-----------------------------------------------------------|--------|----------------------------------------------------------------------------------------------------|---------------------------|
|        | for your Terminal ID, contact<br>Global Payments Customer<br>Care Centre at<br>1-888-682-3309                                                                                                    |                                                           |        | before proceeding to the next step.                                                                                                    |                           |
|        |                                                                                                    | ALL FILES                                                 |        |                                                                                                    | WALINSTALLING DEBUG MODE  |
| Step 7 | Modify the information if<br>needed, enter the correct<br>Terminal ID, tap the green<br>checkmark, and select "NO"<br>for the question "Include<br>Firmware (If Available)?                                                                                                    | INCLUDE FIRMWARE (IF AVAILABLE)?                          |        | Press the green checkmark<br>when the notice "UPDATE<br>MAY REQUIRE APPLICATION<br>TO BE RESTARTED" appears.                                                                                                    |                           |
|        |                                                                                                    | NO                                                        | Step 9 | The INSTALLING page will be shown. Please refrain from                                                                                                    | INSTALLING<br>emv_lib.CAP |
|        |                                                                                                    |                                                           |        | operating the terminal at this point.                                                                                                    | PLEASE WAIT               |

Step 10 The Downloader (version 3.1) will automatically minimize and reappear within 30 seconds to complete the remaining installation.

**CAUTIOUS:** Ensure no one touches anything while waiting for the Downloader to reappear.

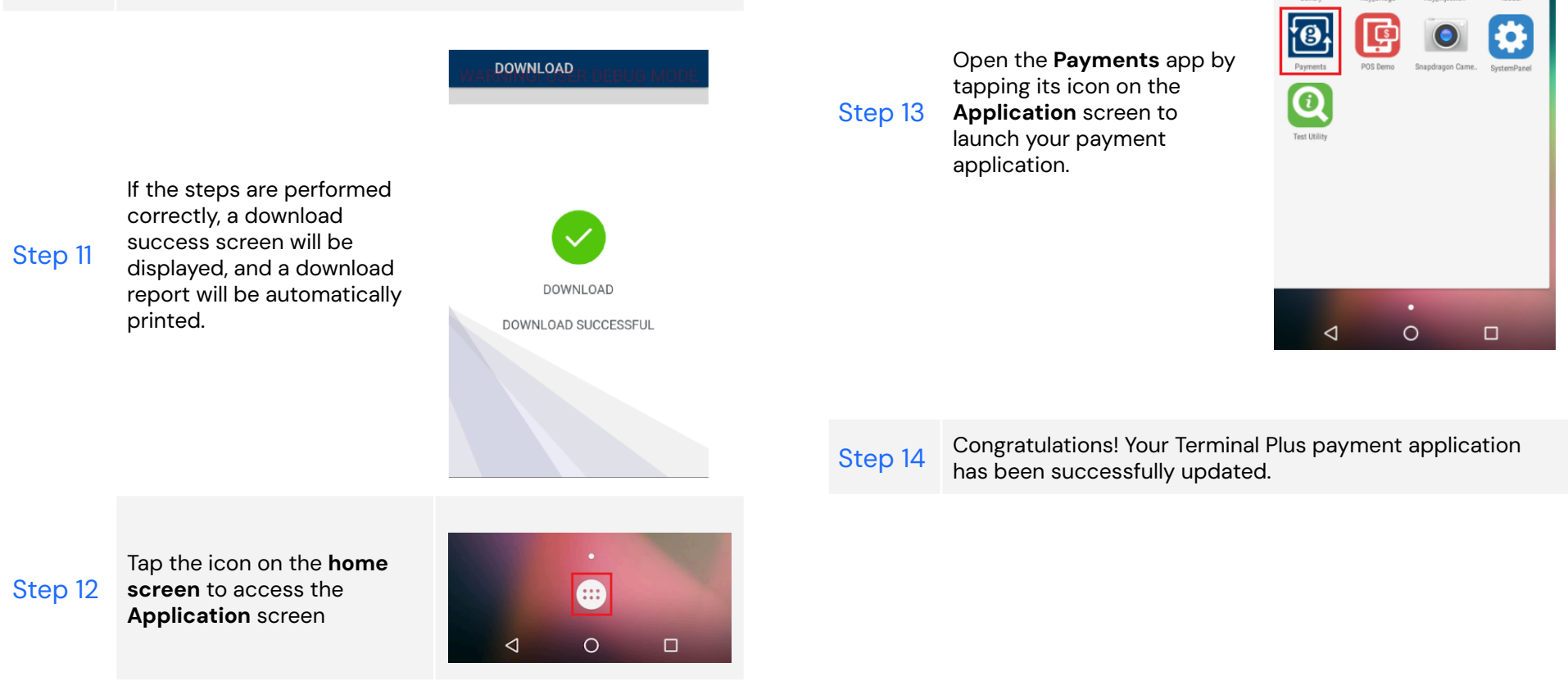

## **Global Payments Register**

If you're using the Global Payments Register, you will receive a pop-up message on your login screen when an app update is available, indicating that the app needs to be updated.

• If the update is **optional**, you have the choice to select "skip for now" if you prefer to update the app at a later time.

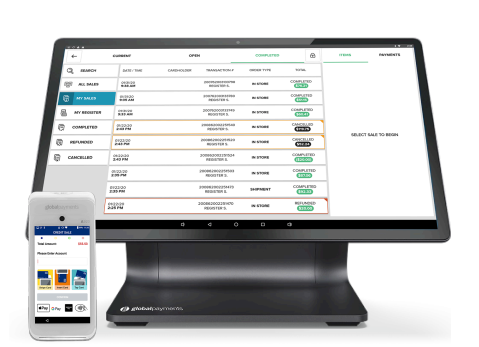

• However, if the update is mandatory, the "skip for now" button will be disabled, and you must complete the app update before you can proceed.

To complete the app update, follow the steps below.

#### Step 1 – Start the update

On the login screen, once the following prompt appears, select **GET UPDATE** to start the app update process.

| UPDATE AVAILABLE                                                                                                    |            |  |  |
|----------------------------------------------------------------------------------------------------|------------|--|--|
| An update for your POS System is available:<br>New Version: 2022.5.2.0<br>Released On: Thursday August 25, 2022 @ 2:42 PM<br>(EDT) |            |  |  |
| SKIP FOR NOW                                                                                                    | GET UPDATE |  |  |

The following status bars will appear on the screen.

Downloading Update: 99%

Installing Update

#### Step 2 – Enable system permissions

**NOTE:** This step applies to **first-time app update only**. If you have previously completed the first-time app update, proceed to <u>step 3</u>.

The following prompt will appear, select SETTINGS to proceed.

For security, your phone is set to block installation of apps obtained from unknown sources.

CANCEL SETTINGS

#### Application update guide

## **Global Payments Point-of-Sale**

You will be directed to the security settings on the tablet. Locate and toggle to enable **unknown sources**.

| Device security                                                    |   |
|--------------------------------------------------------------------|---|
| Screen lock<br>None                                                |   |
| Smart Lock<br>To use, first set a screen lock                      |   |
| Encryption                                                         |   |
| Encrypt tablet                                                     |   |
| Passwords                                                          |   |
| Make passwords visible                                             | • |
| Device administration                                              |   |
| Device administrators<br>View or deactivate device administrators  |   |
| Unknown sources<br>Allow installation of apps from unknown sources |   |
| On the Hill stress of                                              |   |

Select **OK** when the following prompt appears.

| Your tablet and personal data are more vulnerable to attack by apps from unknown sources. You agree<br>that you are solely responsible for any damage to your tablet or loss of data that may result from using<br>these apps. |        |    |
|----------------------------------------------------------------------------------------------------|--------|----|
|                                                                                                    | CANCEL | ок |

Reboot your tablet, launch the POS app, and follow step 1 again.

#### Step 3 – Install and complete the update

Select **INSTALL** to initiate the update.

| Point of Sale Do you want to install an update to this built-in application? Your existing data will not be lost. It does not require any special access. | Point of Sale |
|----------------------------------------------------------------------------------------------------|---------------|
|                                                                                                    |               |
|                                                                                                    |               |
|                                                                                                    | no com gu     |
| CANCEL INSTALL                                                                                                    |               |

Once the installation is completed, select **OPEN** to launch the app or select **DONE** to close the pop-up window.

| 0 | Point of Sale  |      |      |
|---|----------------|------|------|
|   |                |      |      |
|   |                |      |      |
|   |                |      |      |
|   |                |      |      |
|   | $\checkmark$   |      |      |
|   | App installed. |      |      |
|   |                |      |      |
|   |                |      |      |
|   |                |      |      |
|   |                |      |      |
|   |                | DONE | OPEN |

#### Additional Q&As

#### Will the update disrupt my day-to-day usage?

The update will not disrupt your normal activities in the app such as running transactions, batch settlement, and more.

#### When will I see the update notification on the Register?

The update notification will only be triggered if you close out and reopen the app, or log out and in using your PIN/username and password.

#### What happens if I close the app during the update process?

If the app was closed while downloading or installing the update, you will be prompted to update the app again the next time you log in to the app.